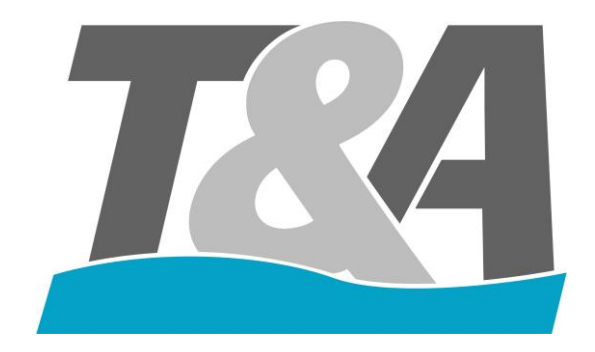

# **Riviera Pool** User Manual Control Box

Version 1.2 30/01/2021

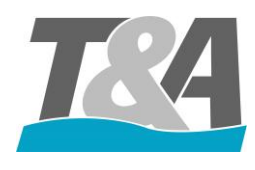

### Riviera Pool User Manual Control Box

# 1 Content

| 2  | Intro | oductio   | n                                                | 3  |
|----|-------|-----------|--------------------------------------------------|----|
| 3  | Inst  | allation  |                                                  | 3  |
|    | 3.1   | Specif    | ications of the Control Box                      | 3  |
|    | 3.2   | Unpac     | king of the Control Box                          | 3  |
|    | 3.3   | Prepar    | ation of the Control Box                         | 3  |
|    | 3.3.  | 1 W       | /all Mounting Brackets                           | 3  |
|    | 3.4   | Moun      | ting the Control Box                             | 4  |
| 4  | Elec  | ctrical W | Viring                                           | 5  |
|    | 4.1   | Prepar    | ration of the Control Box                        | 7  |
|    | 4.2   | Conne     | ecting the Motor Cable                           | 8  |
|    | 4.3   | Wiring    | g Diagrams                                       | 8  |
|    | 4.3.  | 1 W       | /iring Diagram Scuba 140-250Nm                   | 8  |
|    | 4.4   | Install   | ation of the Remote Control                      | 9  |
|    | 4.5   | Install   | ation of the Relay Card1                         | 0  |
| 5  | Con   | nfigurati | on1                                              | 3  |
|    | 5.1   | Front     | layout of the Control Box1                       | 3  |
|    | 5.2   | Gener     | al1                                              | 4  |
|    | 5.3   | Config    | guration: First Time1                            | 4  |
|    | 5.4   | Securi    | ty Code1                                         | 7  |
|    | 5.5   | Relay     |                                                  | 7  |
|    | 5.6   | Overv     | iew Errors2                                      | 1  |
| 6  | Def   | ault Set  | tings2                                           | 2  |
| Aj | opend | ix A      | Wall Mounting Brackets – Manual                  | 23 |
| Aj | opend | ix B      | Layout of the Bottom of the control Box          | 24 |
| Aj | opend | ix C      | Wiring Diagram for Scuba 140-250 Nm              | 25 |
| Aj | opend | ix D      | Switch off the pump during movement of the cover | 26 |
| Aj | opend | ix E      | Switch off pool lights automatically2            | 27 |

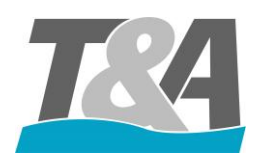

# 2 Introduction

This document is written to ensure an easy installation and programming of the Riviera Pool control box.

### 3 Installation

#### 3.1 Specifications of the Control Box

- Article number: AT-001530 / AT-001531 (CH)
- IP54
- 220-240V 50/60Hz 1.14A
- CE certified
- Serial number: ...

#### 3.2 Unpacking of the Control Box

The control box is packed with all accessories in 1 cardboard box. Mind the weight as the housing of the control box is made of coated steel. Following accessories are included:

- Key for opening/closing the control box
- Connectors for the circuit board
- Glands
- Wall mounting brackets

#### 3.3 Preparation of the Control Box

#### 3.3.1 Wall Mounting Brackets

These brackets are used to mount the control box to the wall. The set consists of:

- 4x M8x12 Hex AISI304
- 4x M8 plastic washers
- 4x brackets AISI304

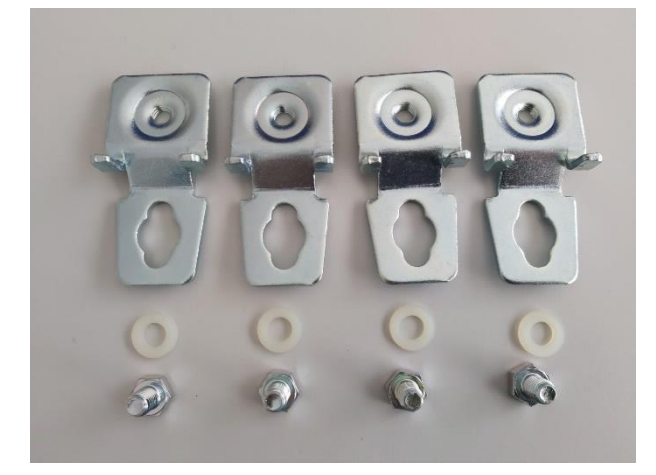

Figure 1 - All items included in the set

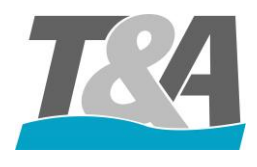

Necessary tools for the installation:

• Socket wrench with extension (key width: 13mm)

Check the available space. The wall brackets can be installed both horizontally or vertically (see Appendix A). The screws, washers and plugs are not included in the set.

#### 3.4 Mounting the Control Box

When the preparation is completed, follow the steps below to mount the control box to the wall.

- 1. Place the control box against the wall using a spirit level and mark the holes
- 2. Fix the control box in function of the surface type (screw on directly or drill holes and use plugs).

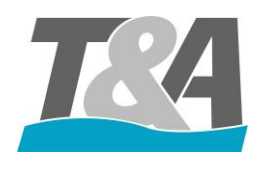

### Riviera Pool User Manual Control Box

# 4 Electrical Wiring

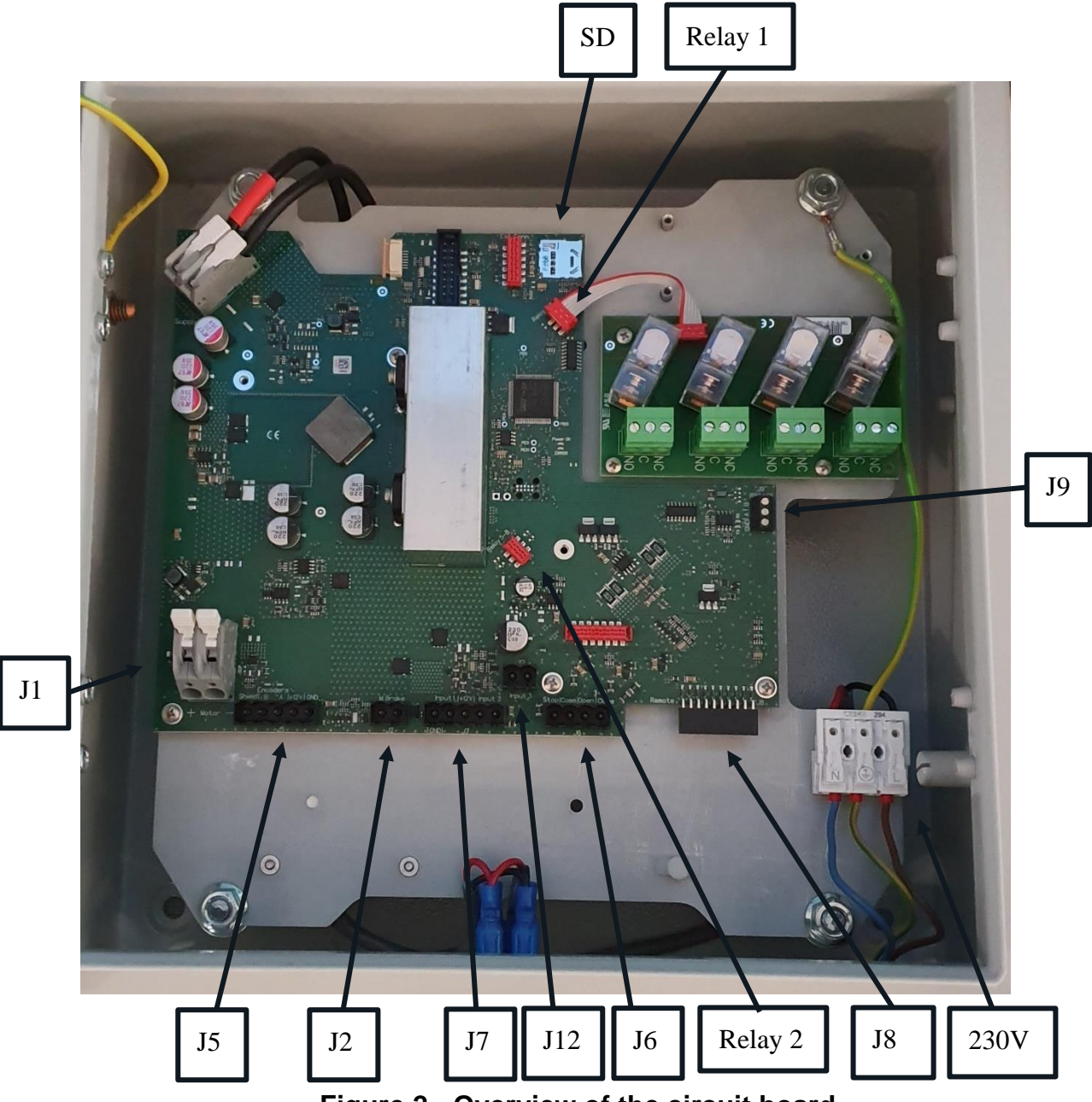

Figure 2 - Overview of the circuit board

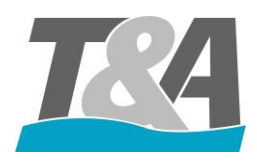

- **J**1:
  - Motor + (red cable)
  - Motor (black cable)
- J2: Brake (do not use with external motor 120-250Nm)
  - Connection 1 (grey cable)
  - Connection2 (grey cable)
- J5: Encoder
  - Shield: Connection of shield of the cable
  - B: Sensor Signal (green cable)
  - A: Sensor Signal (yellow cable)
  - +12V: Sensor Power (brown cable)
  - GND: Sensor Ground (blue cable)
  - J6: Key switch
  - Stop

- Common
- Open
- Close
- J7: Inputs
  - Input 1: Potential free input: configurable
  - Input 2: Potential free input: configurable
- J8: Radio-frequency module (remote control)
- J9: Master/Slave
- J12: Pulse contact
- SD: Slot of SD card
- Relay 1: Connection for relay card 1 (relay 1-4)
- Relay 2: Connection for relay card 2 (relay 5-8)

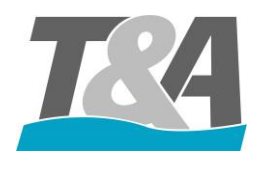

### 4.1 Preparation of the Control Box

Place the glands in the provided holes in the control box (see Appendix B for the layout)

- 1x PG20 :
  - Motor cable
- 4x PG16
  - Key Switch
  - 3x extra glands

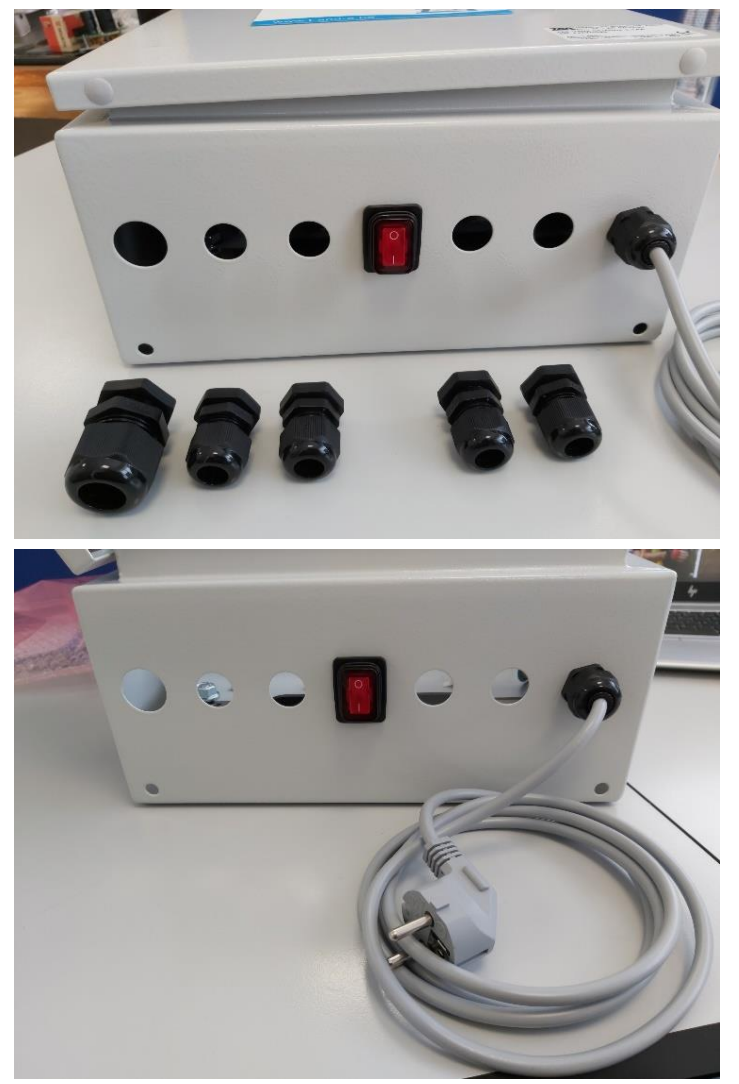

Figure 3 - Illustration of the bottom of the control box

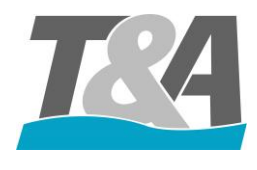

Attach the (male)connectors onto the corresponding (female) connectors on the PCB.

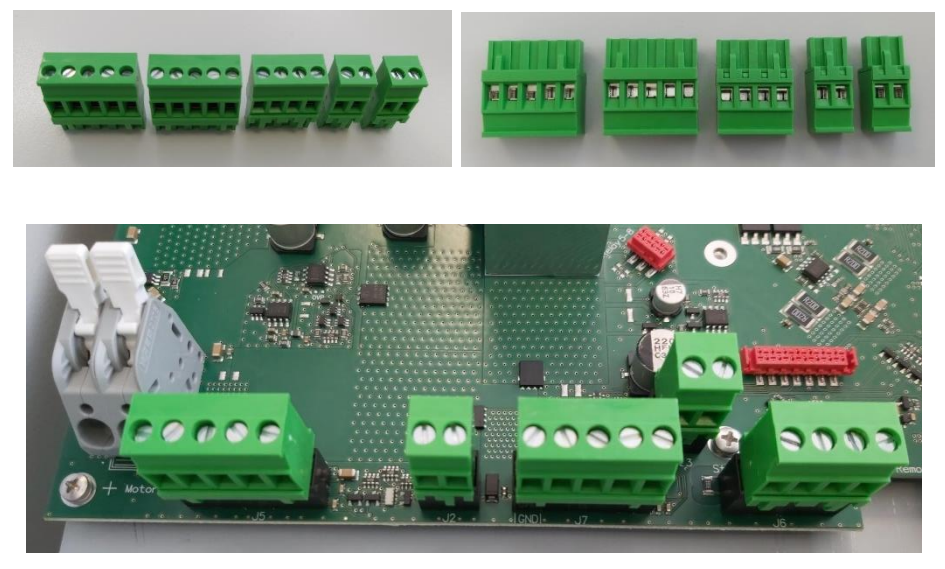

Figure 4 - Illustration of the connectors and their positions on the circuit board

### 4.2 Connecting the Motor Cable

Follow below steps to complete the preparation of the motor cable

- 1. Attach the gland (PG20) onto the control box
- 2. Put the motor cable through the gland and remove the insulation. Keep 10mm of insulation inside the control box.
- **3.** Tighten the gland (PG20).
- **4.** Crimp an electric wire ferrule to every wire and connect these wires according the wiring diagram.

### 4.3 Wiring Diagrams

#### 4.3.1 Wiring Diagram Scuba 140-250Nm

See Appendix C

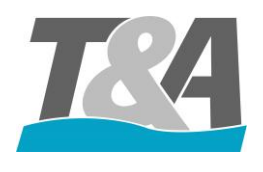

### 4.4 Installation of the Remote Control

The remote control consists of 2 parts:

- Transmitter: SOMloq2 (see Figure 5)
- Standard receiver: SOMup4 (see Figure 56) → Optional: Receiver with external antenna: RX01-868-4 (old version: RMA03-868-4) (See figure 7)

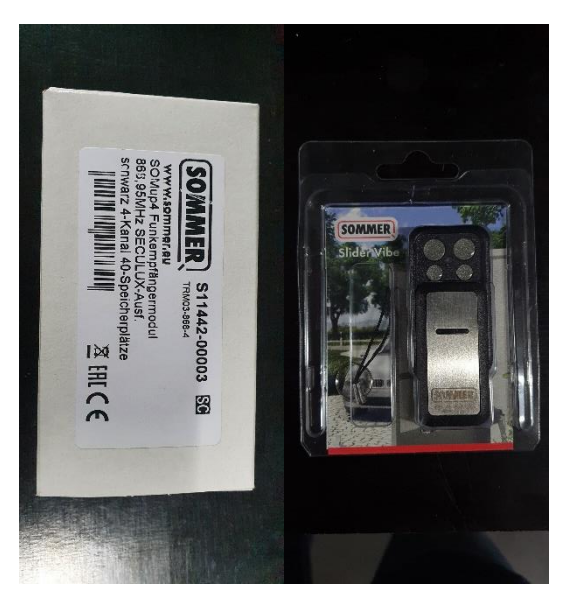

Figure 5 - RF module: Receiver (left) + Transmitter (right)

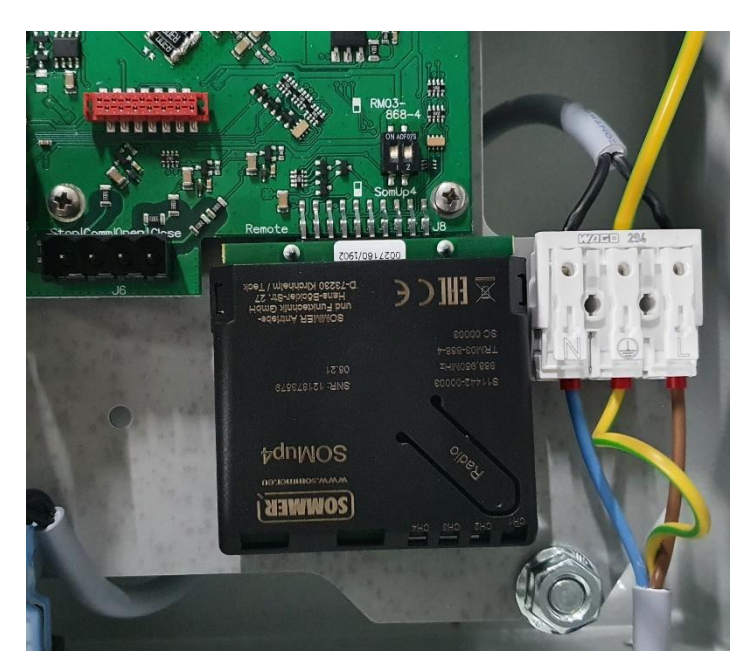

Figure 6 - Connected receiver

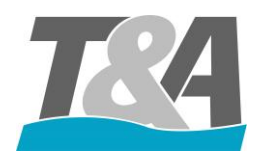

| Channel         | Description                                    |
|-----------------|------------------------------------------------|
| Channel 1 (CH1) | For operating the cover (Open, Stop and Close) |
| Button A        |                                                |
| Channel 2 (CH2) | To operate other devices such as pool lights,  |
| Button B        | garden lights,                                 |
| Channel 3 (CH3) | To operate other devices such as pool lights,  |
| Button C        | garden lights,                                 |
| Channel 4 (CH4) | To operate other devices such as pool lights,  |
| Button D        | garden lights,                                 |

#### Important!

When using the transmitter with external antenna in order to extend the range, the position of the buttons of the DIP switch above the connector should be changed (see Figure 7).

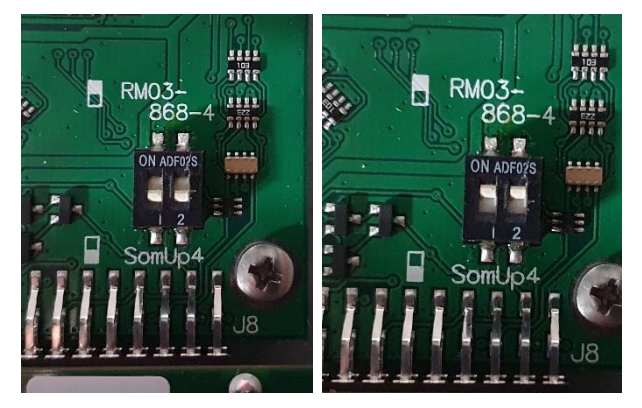

Figure 7 - SOMup4 (left) and RM03-868-4 with antenna (right)

The remote control is pre-programmed at the factory. As soon as the receiver is plugged onto the PCB, the remote control can be used. The transmitter will vibrate as soon as the signal is recognized by the receiver.

#### 4.5 Installation of the Relay Card

Up to 2 relay cards can be used in the control box:

- Top right: relay card 1: connector for relay card 1 (relay 1-4) pre-installed
- Bottom right: relay card 2: connector for relay card 2 (relay 5-8)

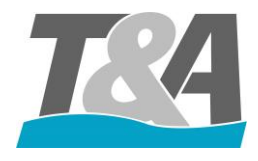

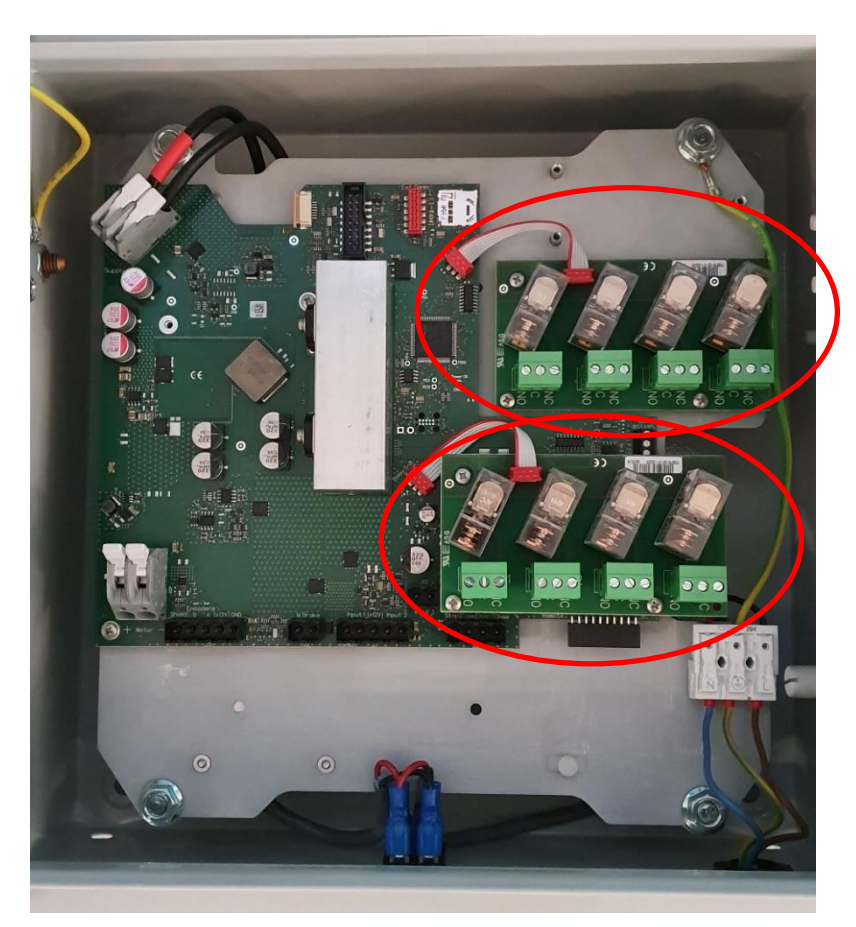

#### Figure 8 - Position of both relay cards

The relay card set contains the following accessories:

- 3x screws for tightening the relay card
- 3x extensions to mount the relay card onto the circuit board
- 1x connection cable to connect the relay card to the circuit board.

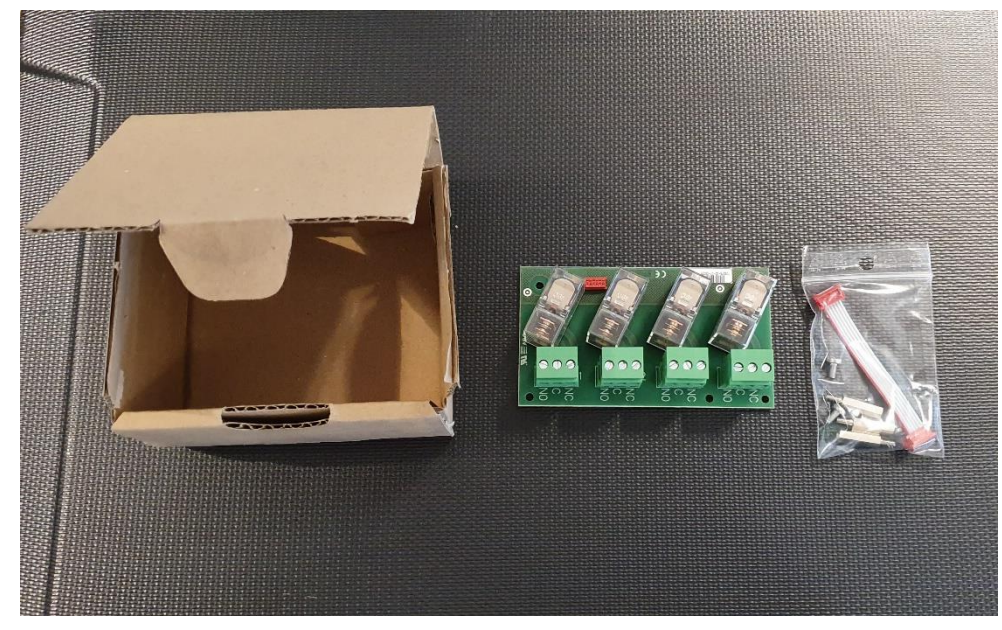

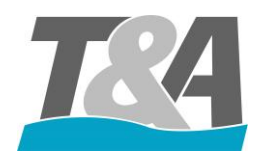

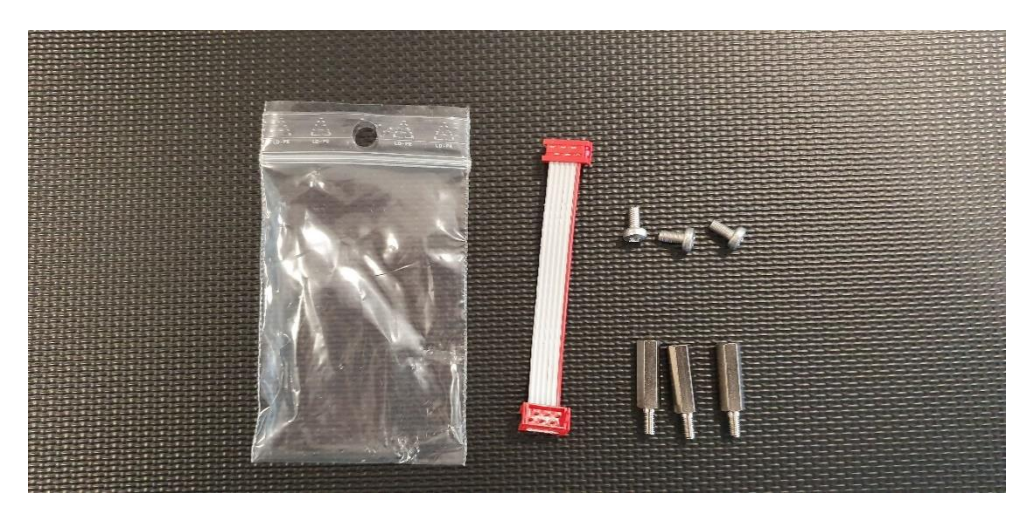

#### Figure 9 - Mounting kit supplied with the relay card

For the installation of the relay card 1 (top right):

- **1.** Fix the relay card with the screws (3x)
- 2. Connect PCB and the relay card with the cable

For the installation of the relay card 2 (bottom right):

- 1. Replace the 3 screws in the bottom right corner by the 3 extensions to secure the PCB
- 2. Fix the relay card with the screws (3x)
- 3. Connect the PCB and the relay card using the connection cable

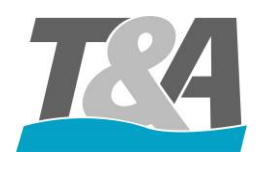

# **5** Configuration

### 5.1 Front layout of the Control Box

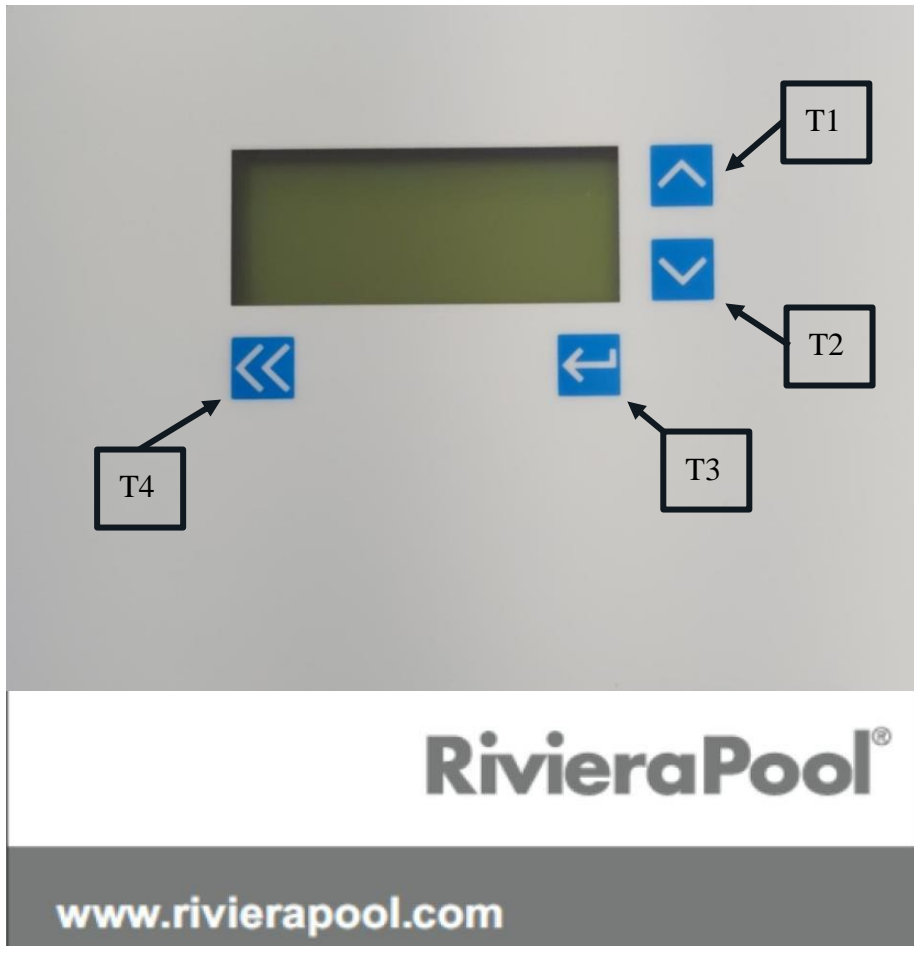

Figure 10 - Front of the control box

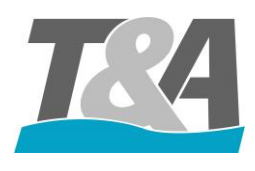

#### 5.2 General

- T1 and T2: to scroll through the menu
- T3: To confirm a selection
- T4: Return

### 5.3 Configuration: First Time

When pressing the power switch of the control box, the display will light up and the program will boot. Following steps will complete the first configuration of the control box.

1. The initialization starts. If an error message appears, you can solve the problem via debug.

|    | Init  | ^      |
|----|-------|--------|
|    | Debug | $\sim$ |
|    |       |        |
| << |       |        |

**2.** Select the preferred language.

| Language |          |   |
|----------|----------|---|
|          | Français | ^ |
|          | English  |   |
|          | Deutsch  |   |
| <<       |          |   |

- **3.** Select the motor type.
  - A. In case of plastic motor 140 Nm => SCUBA140
  - **B.** In case of stainless steel motor 250 Nm => SCUBA250

| Motor Type |          |   |
|------------|----------|---|
|            | SCUBA140 | ۸ |
|            | SCUBA250 | V |
|            | SCUBA500 |   |
| <<         | ◀        |   |

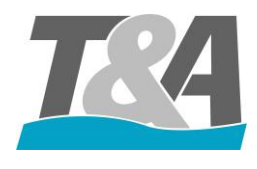

**4.** Select the number of channels using the T1 or T2 buttons and press T3 to confirm the selection. If selecting 2-Channel (standard), proceed to step 6. By default, both channels (5A and 5B) are connected.

| Menu encoder |           |   |
|--------------|-----------|---|
|              | 1-Channel | ^ |
|              | 2-Channel | V |
|              |           |   |
| <<           | <b>↓</b>  |   |

5. If selecting 1-Channel, please select which connection should be used (5A or 5B)

| 1-Channel |    |   |
|-----------|----|---|
|           | 5A | ^ |
|           | 5B | V |
|           |    |   |
| <<        | •  |   |

- 6. The next step is to check the rotation direction of the motor. Press 'Open' (T1) or 'Close' (T2) and visually check if the direction is correct. The arrows in the middle of the screen (highlighted in yellow in the picture below), indicate the direction in which the motor will rotate.
  - A. When the direction is correct, press 'Correct' (T3)
  - B. When the direction is incorrect, press 'Change' (T4) and confirm with T3

| Direction |  |         |   |
|-----------|--|---------|---|
| >>>       |  | Open    | ^ |
|           |  | Close   | V |
| Change    |  | Correct |   |
| <<        |  |         |   |

7. To program the end positions, close the cover completely and press "Program" (T3) and "Close" (T2) simultaneously.

| End positions |         |   |
|---------------|---------|---|
|               | Open    | ^ |
|               | Close   | V |
|               | Program |   |
| <<            | •       |   |

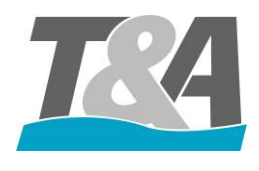

**8.** Confirm the configured end position 'Close' by pressing T3

| End positions |         |   |
|---------------|---------|---|
| Programmed    | Close   | ۸ |
|               |         | V |
|               | Confirm |   |
| <<            |         |   |

9. Open the pool completely and press 'Prog' (T3) and 'Open' (T1) simultaneously.

| End positions |         |   |
|---------------|---------|---|
|               | Open    | ٨ |
|               | Close   | V |
|               | Program |   |
| <<            | ┥       |   |

**10.** Confirm the configured end position "Open" by pressing T3

| End positions |          |   |
|---------------|----------|---|
| Programmed    | Open     | ٨ |
|               |          | V |
|               | Confirm  |   |
| <<            | <b>L</b> |   |

**11.** When the home screen appears, the programming has finished.

| [    | ] | Open  | ٨ |
|------|---|-------|---|
|      |   | Close | V |
| Stop |   | Menu  |   |
| <<   |   | •     |   |

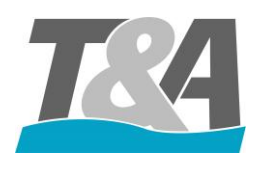

### 5.4 Security Code

The application should block accidental changes in the settings. This is done through the implementation of a security code. When the installer wants to enter a protected menu, the code will be requested. The installer can use the arrow buttons to select a digit. The enter button confirms the current digit and will then proceed to the next. After input of the last digit, press enter and the code will be verified. You can only enter the menu when the code is correct. The back button can be used to select previous digits. When the first digit is selected, the back button leads you back to the previous active menu.

- Security Code: 2018
- Active time: 60 minutes

#### 5.5 Relay

The application has 8 general purpose outputs (relays). Each of these outputs can be configured to switch at a specific time. The outputs can be programmed as follows:

- Pulse: Generate a short, fixed width pulse once
- Toggle: Output is active while the condition is true
- Timer: Generates a pulse with configurable width

| <b>Type of Output</b> |    |
|-----------------------|----|
| Pulse                 |    |
| Toggle                |    |
| Timer                 | Δt |

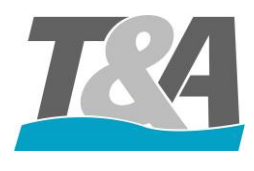

Not every combination of function and type is possible. The possible combinations are listed in the table below (X means that the combination is available).

After configuring the endpoints, the outputs with the toggle function will be activated immediately.

|            | Name             | Pulse | Toggle | Timer |
|------------|------------------|-------|--------|-------|
| <b>F1</b>  | Is Open          | Х     | Х      | Х     |
| <b>F2</b>  | Is Closed        | Х     | Х      | Х     |
| <b>F3</b>  | Is Running       | Х     | Х      | Х     |
| <b>F4</b>  | Is Opening       | Х     | Х      | Х     |
| <b>F5</b>  | Is Closing       | Х     | Х      | Х     |
| <b>F6</b>  | Remote Channel B | Х     | Х      | Х     |
| <b>F7</b>  | Remote Channel C | Х     | Х      | Х     |
| <b>F8</b>  | Remote Channel D | Х     | X      | X     |
| <b>F9</b>  | Input 1 Closed   | Х     | Х      | Х     |
| F10        | Input 1 Open     | Х     | Х      | X     |
| F11        | Input 2 Closed   | Х     | Х      | Х     |
| F12        | Input 2 Open     | Х     | Х      | Х     |
| F13        | TopLock          |       | Х      |       |
| F14        | Error 001        |       | Х      |       |
| F15        | Error 002        |       | Х      |       |
| F16        | Error 005        |       | Х      |       |
| F17        | Error 006        |       | Х      |       |
| <b>F18</b> | Error 007        |       | Х      |       |
| F19        | Error 008        |       | Х      |       |
| F20        | Error 009        |       | Х      |       |
| F21        | Error 010        |       | Х      |       |
| F22        | Error 011        |       | X      |       |
| F23        | Error 012        |       | X      |       |

Table 1 - Overview of the combinations functions – outputs

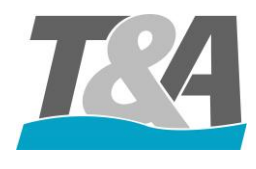

| Relay<br>number | Function | Description                                                                          |
|-----------------|----------|--------------------------------------------------------------------------------------|
| Relay 1         | F3       | Switch off the pump during opening/closing of the cover. (APPENDIX D)                |
| Relay 2         | F2       | Automatically switching off pool lights when the cover is fully closed. (APPENDIX E) |
| Relay 3         | F1       | Speed regulation of the pump. Higher speed the moment the cover is open.             |
| Relay 4         | F6       | Channel B of the remote control (if available).                                      |

The outputs can also be programmed according to your own wishes. In that case follow below steps to configure a relay:

1. Choose 'Menu' by pushing the 'ENTER' button

| [    | ] | Open  | ٨ |
|------|---|-------|---|
|      |   | Close | V |
| Stop |   | Menu  |   |
| <<   |   | •     |   |

2. Scroll down to 'I/O settings' with T1 or T2 and press T3 to confirm the selection

| Settings |                  |   |
|----------|------------------|---|
|          | General settings | ^ |
|          | Motor settings   | V |
|          | I/O Settings     |   |
| <<       |                  |   |

3. Scroll down to 'outputs' with T1 or T2 and press T3 to confirm the selection.

| I/O settings |         |   |
|--------------|---------|---|
|              | Inputs  | ٨ |
|              | Outputs | V |
|              |         |   |
| <<           | •       |   |

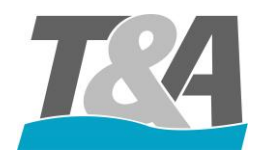

**4.** Choose the relay number (relay 1 = output 1; relay 2 = output 2; ...) by pressing T1 or T2. Press T3 to confirm the selection.

| OUTPUTS |          |   |
|---------|----------|---|
| F2      | OUTPUT 1 | ۸ |
| CLOSED  | OUTPUT 2 | ۷ |
| TOGGLE  | OUTPUT 3 |   |
| <<      |          |   |

5. Select the preferred function by pressing T1 or T2. Press T3 to confirm the selection.

| OUTPUT 1/2/ |    |         |   |
|-------------|----|---------|---|
|             | F2 | Closed  | ^ |
|             | F3 | Running | ~ |
|             | F4 | Opening |   |
| <<          |    | •       |   |

6. Choose the type of signal by pressing T1 or T2. Press T3 to confirm the selection.

| OUTPUT 1/2/ |        |              |
|-------------|--------|--------------|
| F1          | PULS   | ^            |
| IS OPEN     | TOGGLE | $\mathbf{v}$ |
|             | TIMER  |              |
| <<          | •      |              |

7. If "timer" has been selected in the previous step, define the duration of the relay switch.

| TIMER |     |   |
|-------|-----|---|
|       | +   | ^ |
| TIME  | 3 s | V |
|       | -   |   |
| <<    | ┥   |   |

**8.** Press 3x T4 to go to the home screen.

| []   |  | Open  | ٨ |
|------|--|-------|---|
|      |  | Close | V |
| Stop |  | Menu  |   |
| <<   |  | •     |   |

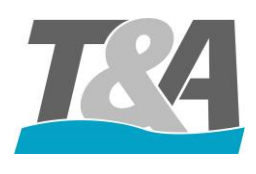

### 5.6 Overview Errors

| Code | Name            | Explanation                                                                                                    |  |
|------|-----------------|----------------------------------------------------------------------------------------------------|--|
| 001  | Runtime         | Maximum time has been exceeded                                                                                                    |  |
| 002  | Stop engaged    | Contact 8-9 not closed                                                                                                    |  |
| 003  | Input 1         | Motor protection (Contact 10-11)                                                                                                    |  |
| 004  | Input 2         | Motor protection (Contact 12-13)                                                                                                    |  |
| 005  | Overload        | Maximum motor current exceeded                                                                                                    |  |
| 006  | Encoder error   | No pulses or wrong number of pulses                                                                                                   |  |
| 007  | No current      | No pulses and no motor current > motor is not turning > motor not connected to control box <b>OR</b> motor output on PCB not correct. |  |
| 800  | Overload lock   | Maximum motor current exceeded because of locking device not opening                                                                  |  |
| 009  | Temperature     | Maximum temperature of PCB has been reached                                                                                           |  |
| 010  | Position error  | 'Close' and 'Open' position overlap                                                                                                   |  |
| 011  | Communication   | Communication error between master and slave                                                                                          |  |
| 012  | Key input error | Pulses are detected on the key input (power supply 230V is used)                                                                      |  |
| 013  | Undervoltage    | The supply voltage was below limit                                                                                                    |  |
| 014  | Overload        | Maximum motor current exceeded allowed by hardware                                                                                    |  |
|      |                 | (HW protection)                                                                                                    |  |
| 015  | Incompatibility | Function incompatible                                                                                                    |  |
| 016  | Slave error     | Replicated error from the slave                                                                                                    |  |
| 017  | Slave not ready | Slave not ready for cover movement                                                                                                    |  |

 Table 3 - Overview errors

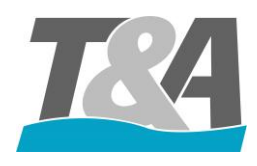

# 6 Default Settings

Functions:

- Language: English
- Safe mode: Off
- Motor speed:
  - When closing: 75% of the nominal speed, with a 20% take off run
  - When opening: 100% of the nominal speed
- I/O:
  - Output 1-8
    - Output 1: F3: Cover is running
    - Output 2: F2: Cover is closed
    - Output 3: F1: Cover is open
    - Output 4: F6: Channel B of remote control
    - Output 5: Off
    - Output 6: Off
    - Output 7: Off
    - Output 8: Off
  - Input 1-2
    - Input 1: Off
    - Input 2: Off

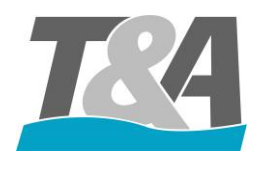

# Appendix A Wall Mounting Brackets – Manual

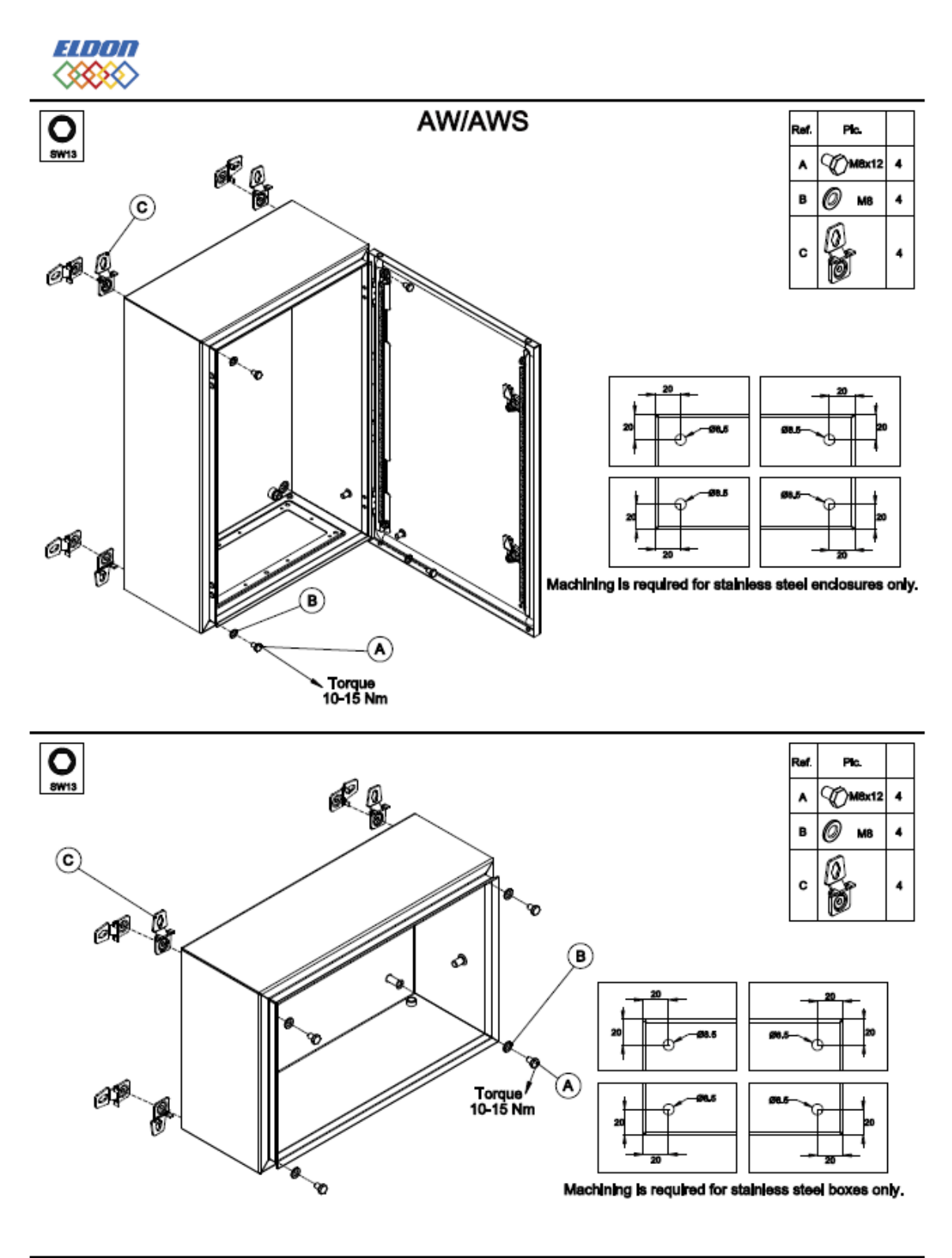

9885-0392-28, rev.1

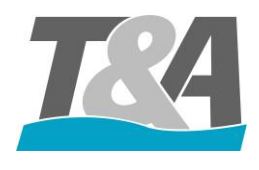

# Appendix B Layout of the Bottom of the control Box

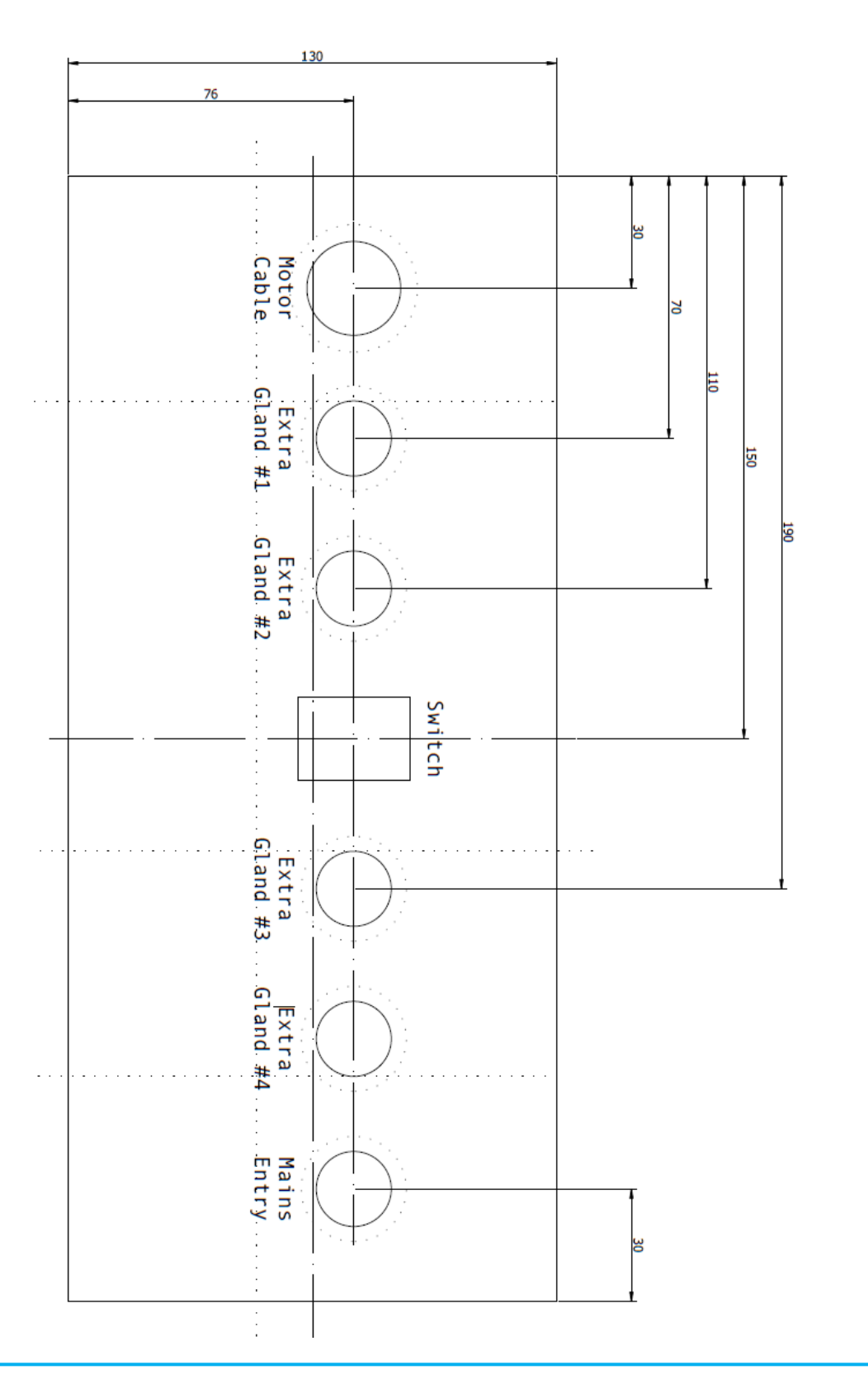

Bottom

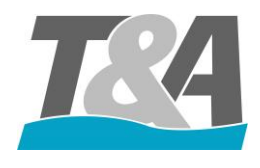

# Appendix C Wiring Diagram for Scuba 140-250 Nm

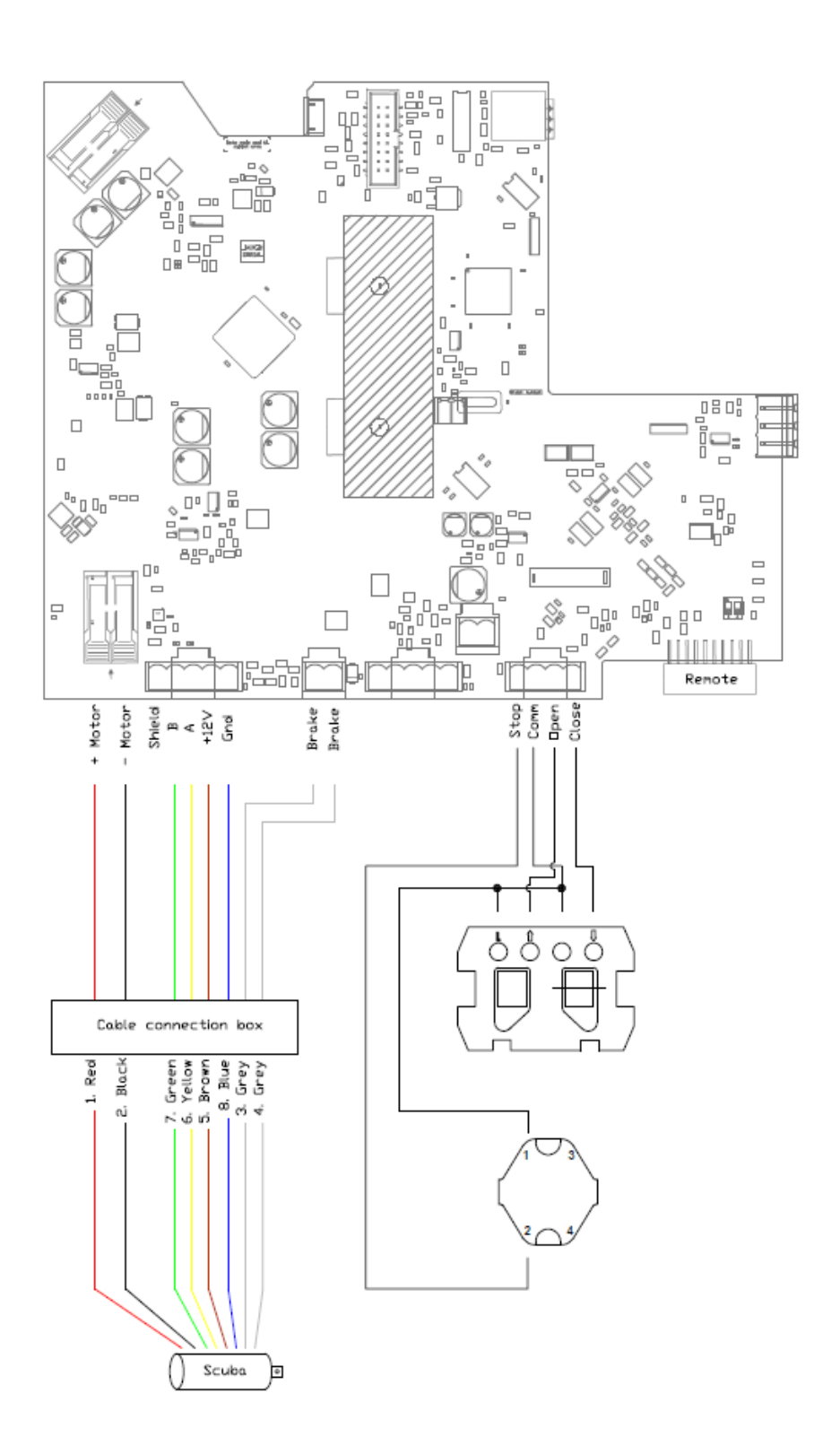

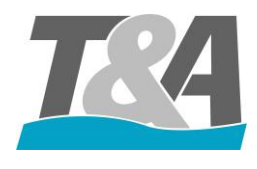

# Appendix D Switch off the pump during movement of the cover

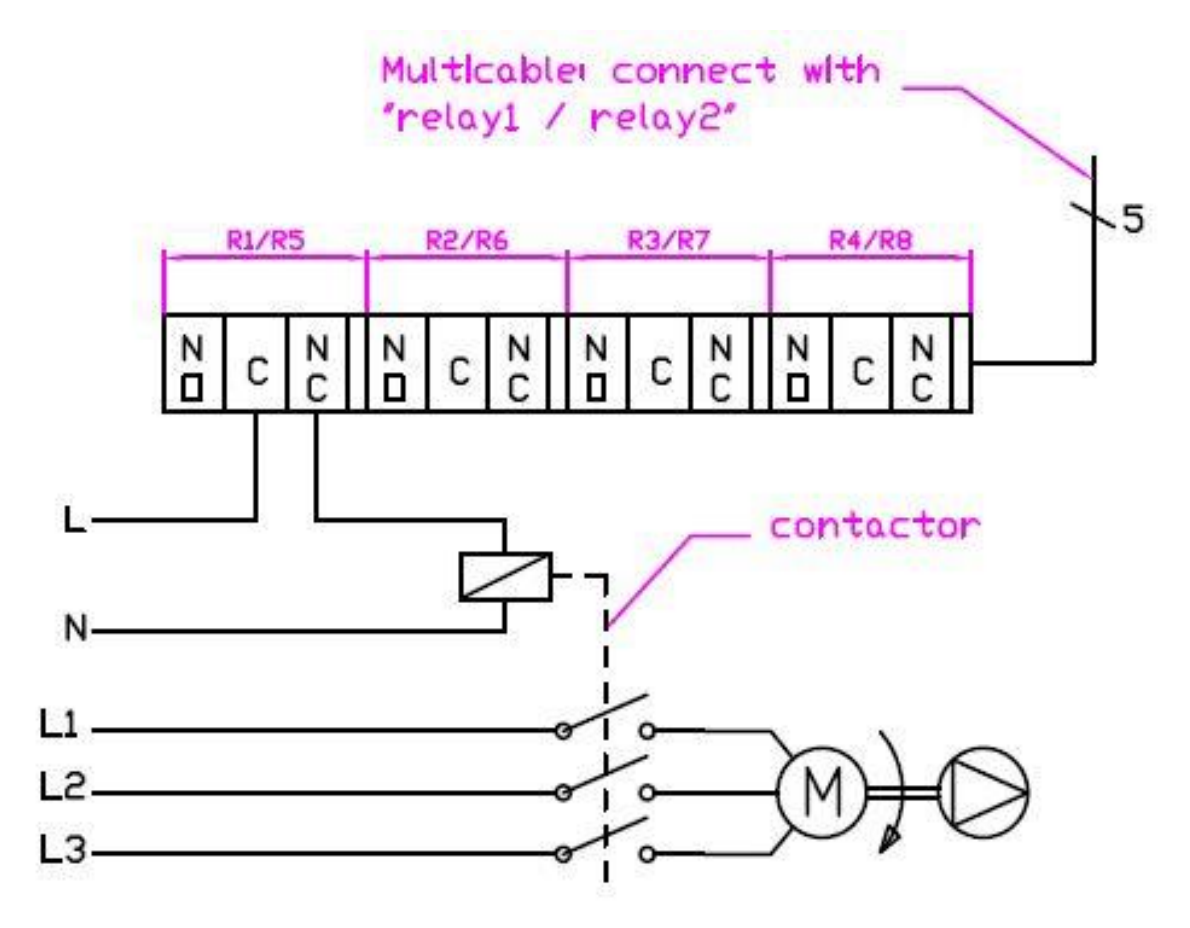

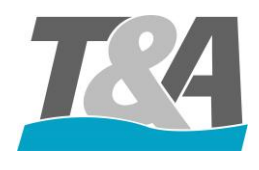

# Appendix E Switch off pool lights automatically

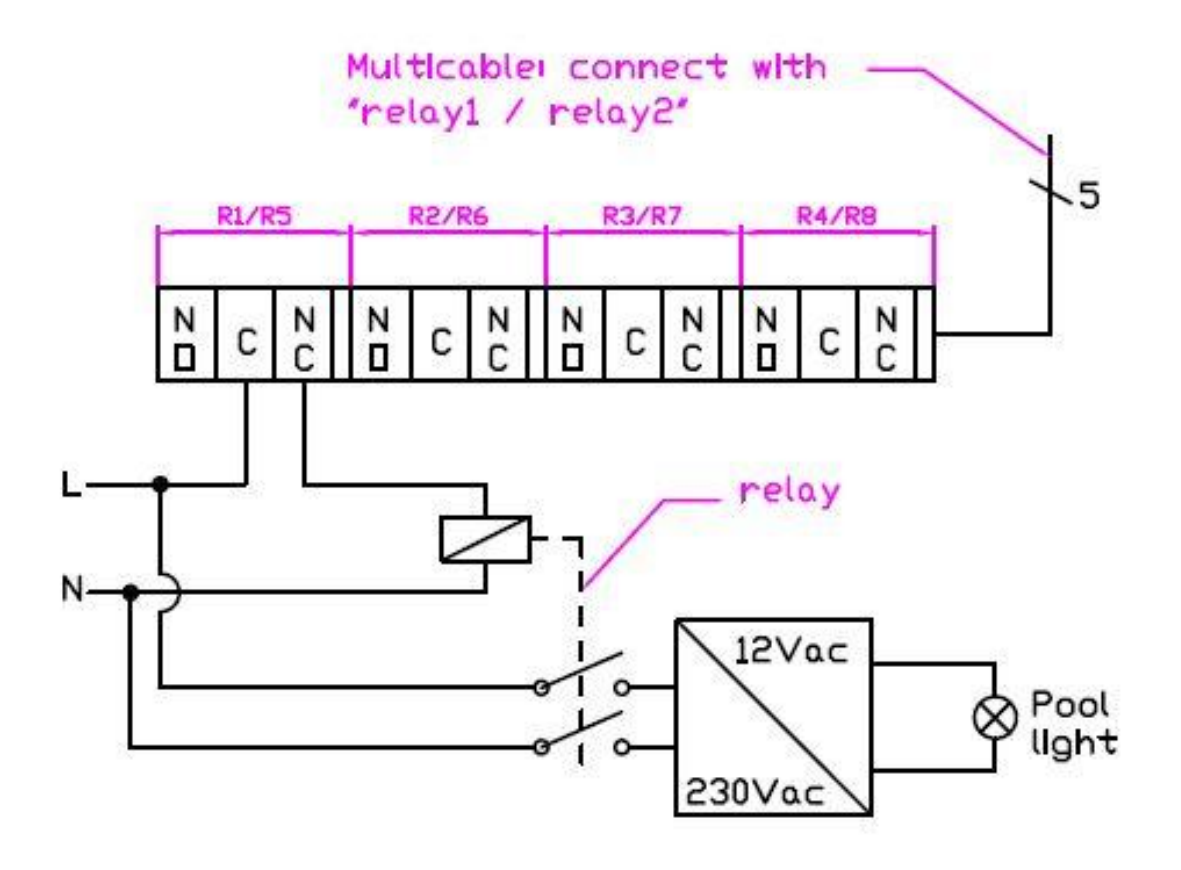